# How do I create an email template with HTML code?

16/06/2025 11:25 am AEST

## Overview

When creating an Email Template, you may want to copy the content from an existing email without having to recreate it from scratch in our HTML email builder. For example, you may have email templates saved in a different platform or through a specialist EDM platform, such as Mailchimp.

In this case, you can copy the source code from the existing email content and paste it into a HTML block in our email template builder.

## Step-by-Step

#### Step 1: Navigate to the Communications section

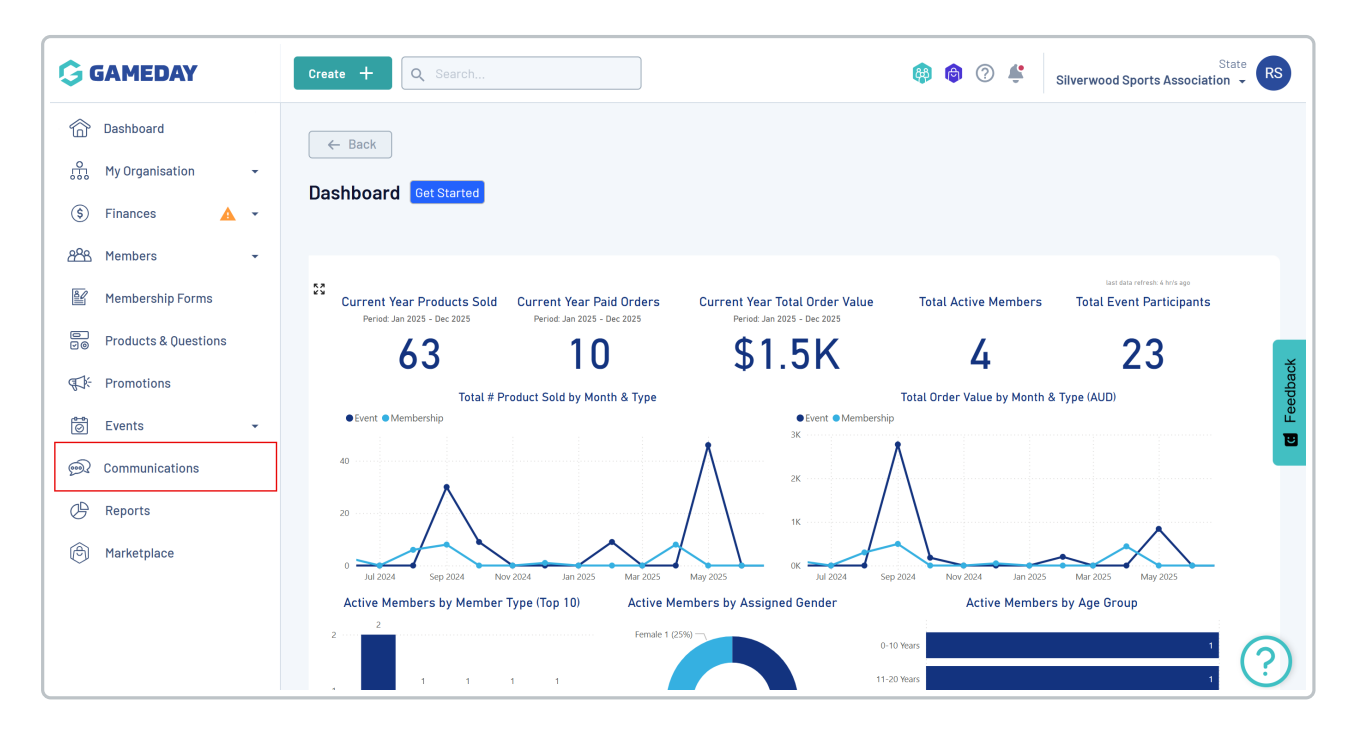

In the left-hand menu, click COMMUNICATIONS

Step 2: Create a new Email Template

In the Templates tab, click CREATE EMAIL TEMPLATE

| Communications <sup>©</sup>            |                             |             |                                                                                                    |                  |       |      |
|----------------------------------------|-----------------------------|-------------|----------------------------------------------------------------------------------------------------|------------------|-------|------|
| Email Templates Communication Hist     | tory                        |             |                                                                                                    |                  |       |      |
| Create Email Template<br>Status *      |                             |             | Q Sea                                                                                                    | rch              |       | \$   |
| Name                                   | Subject                     | Description | Message Rich Text                                                                                                    | Template<br>Type | Statu |      |
| Welcome Launch Email                   | Welcome to the 2025 Season! |             | Image Hi First Name Thank<br>you for registering for the 2025<br>season!We look forward to an<br>exciting year at Silverwood | Basic            | Act   | •••• |
| Season Launch                          | Welcome to the 2025 Season! |             | Image Hi First Name Thank<br>you for registering for the 2025<br>season!We look forward to an<br>exciting year at Silverwood | Basic            | Act   | •••  |
| Silverwood Sports Welcome Advanced Tem | Welcome to GameDay!         |             |                                                                                                    | Advanced         | Act   |      |

#### Give the template a name, then click **SAVE**

| Communication Hist   | ory       |                                                                                                    |
|----------------------|-----------|----------------------------------------------------------------------------------------------------|
| 1                    |           |                                                                                                    |
|                      | Subject   | Create Email Template ×                                                                                                    |
| n Email (Membership) | Thanks fe | Template Name * GameDay Confirmation Email (Membership)                                                                                                    |
|                      | Welcome   | Cancel Save                                                                                                    |
|                      | Welcome t | the 2025 Season! B<br>b the 2025 Season! Constraints and the season of the 2025 Season! B<br>b the constraints and the season of the season of the s |
| come Advanced Tem    | Welcome t | GameDay! A                                                                                                    |

#### Step 3: Enter the basic settings for the Email Template

In the **Settings** tab, complete any relevant information, including:

- Subject: The subject line that appears as the title of the email when received by members
- **Description**: An internal description to let other GameDay administrators know what the Email Template should be used for
- Status: Specify whether the template is in Draft, Active or Inactive status

| GameDay Confirmation Email (Membership) |                                                                        |  |  |  |  |
|-----------------------------------------|------------------------------------------------------------------------|--|--|--|--|
| Settings                                | Content                                                                |  |  |  |  |
| Name *                                  | GameDay Confirmation Email (Membership)                                |  |  |  |  |
| Subject *                               | Thanks for registering!                                                |  |  |  |  |
| Description                             | Email sent to GameDay members upon successful registration for a membe |  |  |  |  |
| Status *                                | Active                                                                 |  |  |  |  |
|                                         |                                                                        |  |  |  |  |

### Step 4: Paste the source code into the Content section

In the **Content** tab, select **Advanced** as the Template Type then click the + button and select the **HTML** content block

| G        | Create + Q Search    |                      |                   | 🏟 🏟 🕐 🗳 | State Silverwood Sports Association 👻 |
|----------|----------------------|----------------------|-------------------|---------|---------------------------------------|
| â        | ← Back               |                      |                   |         |                                       |
| ŝ        | GameDay Confirmation | n Email (Membership) |                   |         |                                       |
| \$       |                      |                      |                   |         |                                       |
| පුපුස    | Settings Content     |                      |                   |         |                                       |
| 8        |                      |                      |                   |         |                                       |
| e<br>Vø  | lemplate lype        | Basic                | Advanced          |         |                                       |
| ¶\$}÷    | Ø                    |                      |                   | П 📮 🖾 н | Styles Inspect                        |
| 0        |                      |                      |                   |         | GLOBAL                                |
| <b>M</b> |                      |                      | ÷                 |         | Backdrop Color                        |
| B        |                      | НТПL                 |                   |         | Comune Calas                          |
| ß        |                      | Html                 | Text Image        |         | #FFFFFF V                             |
|          |                      |                      | н                 |         | Canvas Border Color                   |
|          |                      | Button               | Heading Container |         | #FFFFFF X Y                           |
|          |                      |                      |                   |         | Canvas Border Radius                  |
|          |                      | Columns              | Spacer Divider    |         | Font Family                           |
| 4.01     |                      |                      |                   |         | Modern sans                           |

Paste your source code in the HTML editor on the right-hand side, then click SAVE

| G       | Create + Q Search | h                                                                                                    |                                                 | 🏟 🏟 🖓 🗳 | Silverwood Sports Association 👻                                |  |  |
|---------|-------------------|----------------------------------------------------------------------------------------------------|-------------------------------------------------|---------|----------------------------------------------------------------|--|--|
|         | Template Type * 🛛 | Basic Advanced                                                                                         |                                                 |         |                                                                |  |  |
| £       |                   |                                                                                                    |                                                 |         |                                                                |  |  |
| \$      | <u> </u>          |                                                                                                    |                                                 |         | Styles Inspect                                                 |  |  |
| පුපුස   |                   |                                                                                                    |                                                 | ٦ ا     | HTML BLOCK                                                     |  |  |
| 8       |                   |                                                                                                    |                                                 |         | - Define Charset - -</th                                       |  |  |
| e<br>V@ |                   |                                                                                                    | Registration Invoice                            |         | Styles ->                                                      |  |  |
| ¶\$}÷   |                   |                                                                                                    |                                                 |         | <style<br>type="text/css"&gt;body{<br/>width: 100%;</style<br> |  |  |
| Ö       |                   | Invoice Receipt                                                                                        | Complete                                        |         | background- <u>color</u> :<br>#ffffff;<br>margin:20;           |  |  |
| ଭ       |                   |                                                                                                    |                                                 |         | padding:20;<br>-webkit-font-                                   |  |  |
| Ø       |                   | Hi there                                                                                               |                                                 |         | Color Please Select Y                                          |  |  |
| 0       |                   | Thank you for submitting your registration for <b>Season</b><br>2023-2024                              | Need help?                                      |         | Background color                                               |  |  |
|         |                   | You are encouraged to visit our Website or make<br>contact with our team directly regarding additional | Our support team can help you<br>with any issue |         | Please Select                                                  |  |  |
|         |                   | requirements for the commencement of the season.                                                       | Call us: 1300 123 456                           |         | Match email settings                                           |  |  |
|         | 1                 | Ready to pay?                                                                                          |                                                 |         | Font size                                                      |  |  |
| 4.8.2   | ↓<br>1            |                                                                                                    |                                                 |         | Cancel Save                                                    |  |  |

## Watch

Your browser does not support HTML5 video.